|                  |        | PHOTOSHOP CC TUTORIAL: TOUR                                                        |
|------------------|--------|------------------------------------------------------------------------------------|
| POINTS           | POINTS |                                                                                    |
| AVAILABLE        | EARNED |                                                                                    |
|                  |        | Open Photoshop CC and select the LEARN tab located in your                         |
|                  |        | workspace. Select the <b>Fundamental Skills</b> tab and begin the <b>Photoshop</b> |
|                  |        | Tour tutorial.                                                                     |
| HUE/SAT          |        | 1. Follow the prompts in this tutorial. Change the hue/saturation                  |
| <b>30 POINTS</b> |        | on an at least one image and <b>adjust layers</b> to create a unique               |
| LAYERS           |        | space scene inside of the room.                                                    |
| 60 POINTS        |        |                                                                                    |
| FILE TYPE        |        | 2. Save as LNFI_Tour.jpg                                                           |
| <b>5 POINTS</b>  |        | Correct file type                                                                  |
| FILE TITLE       |        | 1. Save as LNFI_Tour.jpg                                                           |
| 5 POINTS         |        | 2. Correct file title                                                              |
| GRADE            |        | COMMENTS                                                                           |
|                  |        |                                                                                    |
| TOTAL            |        | Submit LNFI_Tour.jpg to the dropbox titled Fundamental Skills:                     |
| POINTS           |        | Photoshop Tour located in Schoology under Quarter 2.                               |
|                  |        |                                                                                    |
| FINAL            |        |                                                                                    |
| SCORE            |        |                                                                                    |
|                  |        |                                                                                    |
|                  |        |                                                                                    |
|                  |        |                                                                                    |